## MANUAL DE CONFIGURACIÓN DE LA TABLETA INTUOS WACOM PARA LA CAPTURA DE FIRMAS EN FORMULARIOS RIVIA

## **CONEXIÓN DE LA TABLETA AL ORDENADOR**

Conecte el cable USB al ordenador y a la tableta tal como se muestra.

Una vez realizada la conexión el indicado LED de estado de la parte izquierda se encenderá (en blanco).

Toque el área activa de la tableta con el lápiz. El indicador LED de estado de la derecha se encenderá (en azul).

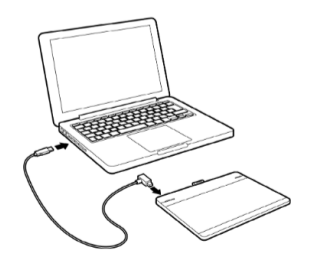

## INSTALACIÓN DEL CONTROLADOR

Introduzca el CD de instalación de la unidad de CD-ROM del ordenador y automáticamente le aparecerá un menú de reproducción automática.

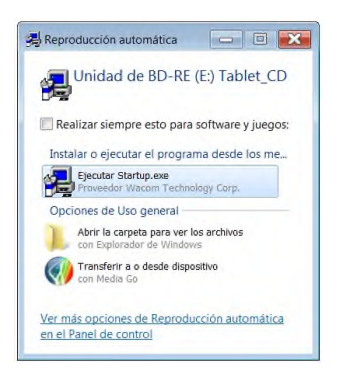

También puede acceder al controlador desde el CD, o descargarlo desde el área de asistencia del sitio web de Wacom.

Si el menú de reproducción automática del software no se abre, haga doble clic en el icono "Startup.exe".

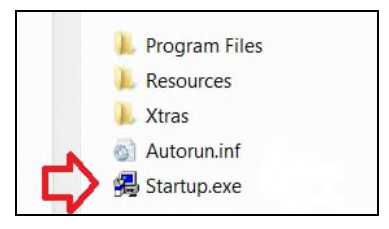

Si todo funciona correctamente nos aparecerá una pantalla de presentación con varias opciones a elegir. Seguidamente haremos click a "Instalar Tableta".

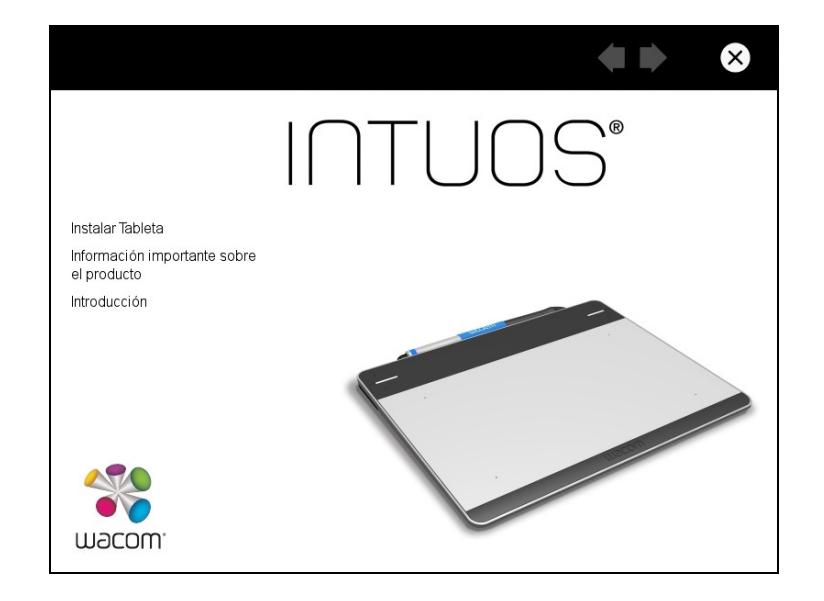

Y seguiremos las instrucciones en pantalla para instalar el software del controlador.

| wacom:                                                              | macow.                                                                                          | <b>* •</b> 8                                                     | macow.                                                                                                    | <b>* •</b> © |
|---------------------------------------------------------------------|-------------------------------------------------------------------------------------------------|------------------------------------------------------------------|----------------------------------------------------------------------------------------------------|--------------|
|                                                                     | Seleccione el modo o                                                                            | de diestro o zurdo                                               | Instalación de hardware                                                                                                |              |
| Sector reasons for the state state of the sector                    | Seleccione las opciones estándar de pantalla<br>continuar, pulse después el botón con la flecha | para uso como diestro o zurdo. Para<br>que señala hacia delante. |                                                                                                    |              |
| Elija la zona donde vive en el siguiente mapa para poder continuar. | Podrá cambiar postariormente esta opción po                                                     | r medio del panel de control Wacom.                              | Quante el trabajo y cierre todas las aplicaciones abiertas<br>antes de instalar la tableta                             |              |
|                                                                     |                                                                                                 |                                                                  | Contecte el cable de la tableta USB en un puerto USB activo.                                                           |              |
| A States                                                            | <ul> <li>Uso con mano taquierda</li> </ul>                                                      | Uso con mano derecha                                             | Se mostrará brevemente el cuadro de diálogo Naevo<br>hardware encontrado y se encendená el indicador LED de<br>estado. |              |
|                                                                     |                                                                                                 |                                                                  | Seleccione Continuar para instalar el software de la tableta                                                           | l            |
| <b>E F A</b> 2                                                      | 0                                                                                               |                                                                  |                                                                                                    |              |
| Europa, Oriente media y Africa                                      |                                                                                                 |                                                                  | Continuar                                                                                                    |              |

| macow. | 4                                                                                                    | 0 | macow. | 4                                                                         | • | $\otimes$ | macow. | 4                    | • | $\otimes$ |
|--------|----------------------------------------------------------------------------------------------------|---|--------|---------------------------------------------------------------------------|---|-----------|--------|----------------------|---|-----------|
|        | Table Movin Facility In Section           Link Andread Section Section           Section Section           Section           Section Section     < |   |        | Tanina Mauri, Casho<br>Agu da panini perfore 'Em politi turar Ayen Monte. |   |           |        | Notice Tables Waters |   |           |

| macow |                                         |
|-------|-----------------------------------------|
|       | Instalación del controlador finalizada. |
|       |                                         |
|       |                                         |

Iremos a nuestro panel del sistema operativo y buscaremos la carpeta Tableta Wacom y en la cual apretaremos al icono "Propiedades de la tableta Wacom".

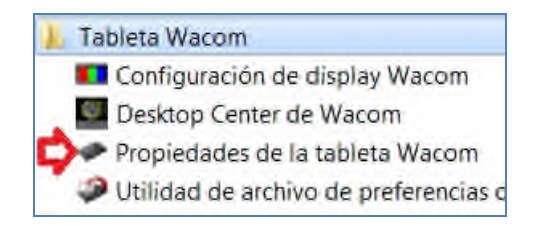

Nos aparecerá un menú con las propiedades de la tableta. Cambiaremos las 4 opciones de ExpressKeys a "Desactivado" y desactivaremos el check de "Mostrar Express View".

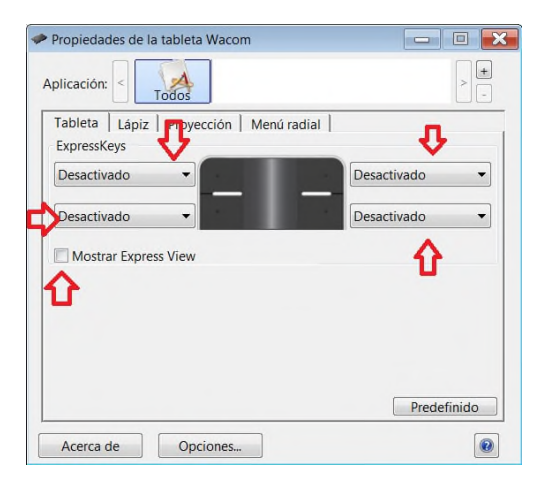

Ahora iremos a la pestaña de Lápiz y desactivaremos los dos botones que van incluidos.

| > -          |
|--------------|
|              |
|              |
| <b>,</b>     |
|              |
| esactivado 🔻 |
| esactivado 🔻 |
| esactivado   |
| esactivado   |
| esactivado   |
| esactivado   |
|              |

Después pulsamos en Proyección y desactivaremos el check "Usar entrada de lápiz Window".

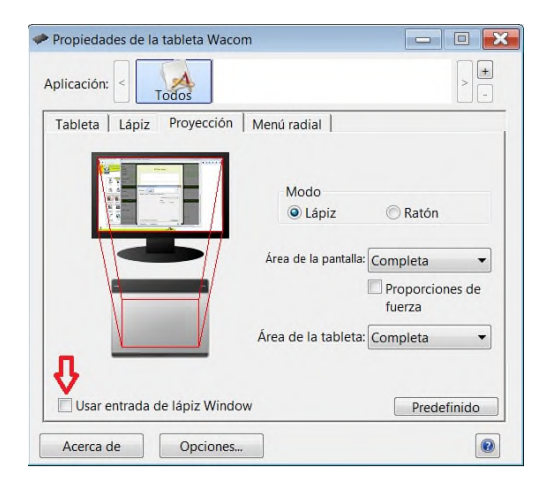

Pulsaremos y mantendremos pulsado con el botón izquierdo del ratón, para arrastrar la ventana de la Configuración de la tableta hacia la parte inferior izquierda de nuestra pantalla y así poder ver en el fondo el cuadro donde posteriormente adjuntaremos la firma.

| Registro Informatico Valen ×                                      | RIVIA: Formulario de altas - 460819 - Mozilla | a Firefox                   | c                               | - 0 % |
|-------------------------------------------------------------------|-----------------------------------------------|-----------------------------|---------------------------------|-------|
| <ul> <li>Www.rivia.org/cas/veter.ht</li> </ul>                    | https://www.rivia.org/vet/altas/form_alta.p   | hp DROBIETARIO              |                                 |       |
| Registro informáti<br>de identificacio                            | 1er<br>apellido<br>2º apellido<br>Domicilio   | Firme aquí                  |                                 |       |
| Rivia RIIA-Eq                                                     | Cód. postal                                   |                             |                                 |       |
| Propiedades de la tableta Wa                                      |                                               |                             | mo-3                            |       |
| Aplicación: <                                                     | >                                             | ceptar Limpiar Subir imagen | L PROPIET                       | ARIO  |
| Tableta Lápiz Proyección                                          | n   Menú radial                               |                             |                                 |       |
| Ragistro                                                          | Modo                                          |                             | R CON LA                        | DEL   |
|                                                                   | Área de la pantalla: Completa                 |                             |                                 |       |
|                                                                   | fuerza                                        |                             | -                               | =     |
|                                                                   | Área de la tableta: Completa 👻                |                             |                                 |       |
| Usar entrada de lápiz Win                                         | dow Predefinido                               |                             | oue mis datos<br>gestionados de |       |
| Acerca de Opcione                                                 | S                                             |                             | x na solicitud por              |       |
| Para poder visualizar e imprimi<br>formularios es necesario tener |                                               | III                         |                                 | +     |
|                                                                   |                                               |                             |                                 |       |
| 27                                                                |                                               | Email 1988 3 3              |                                 |       |

Se procederá a abrir el desplegable de Área de pantalla y seleccionamos "Parte..".

| Propiedades de la tableta Waco | m                   |             |
|--------------------------------|---------------------|-------------|
| Aplicación: < Todos            |                     | > -         |
| Tableta Lápiz Proyección       | Menú radial         |             |
|                                | Modo                | © Ratón     |
|                                | Área de la pantalla | Completa 👻  |
|                                | ~                   | Completa    |
|                                | ~                   | Monitor 1   |
|                                | Área de la tableta  | Completa 👻  |
|                                |                     |             |
| Usar entrada de lápiz Windo    | w                   | Predefinido |
| Acerca de Opciones             |                     | •           |

Nos aparecerá la siguiente pantalla donde deberemos pulsar en "Haga clic para definir el área de la pantalla"

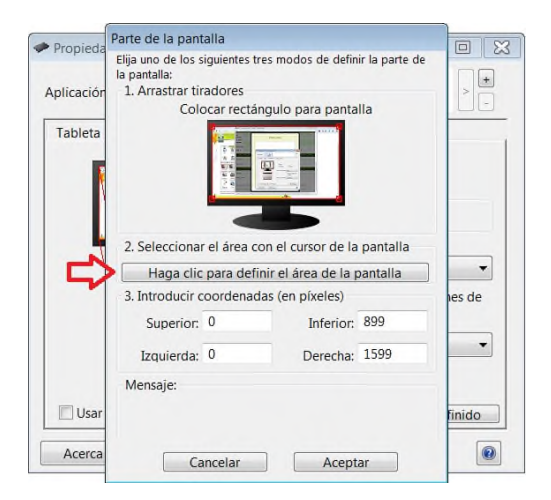

Nos aparecerá un recuadro conde deberemos pulsar y establecer las esquinas para que toda la superficie de la tableta pueda recoger la firma.

| Firme aquí                   | Firme aquí                   |
|------------------------------|------------------------------|
| Inc                          |                              |
| Aceptar Limpiar Subir imágen | Aceptar Limpiar Subir imágen |